## **External Charge Approval**

An External Charge is a generic way to create a charge on a Work Order Phase. Once a charge is entered it must be approved.

1. From the menu, under Finance, select External Charge Approval

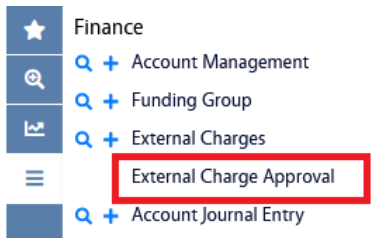

- 2. Click the External Charges Approval hyperlink.
- 3. Enter the criteria needed to find the Purchase Order Invoice

| AIM   | External Charge App | roval                                             |              |         |            |                   |        |
|-------|---------------------|---------------------------------------------------|--------------|---------|------------|-------------------|--------|
| Б     | Advanced Search     | h Reset                                           |              |         |            |                   |        |
| *     | Action              |                                                   | Operator     |         |            |                   |        |
| Ð     | New Query           | Transaction                                       |              |         |            |                   |        |
| ~     | View                | Description                                       | contains v   |         |            |                   |        |
| =     |                     | Trans Date                                        |              |         |            |                   |        |
| _     |                     | Work Order                                        |              |         |            |                   |        |
|       |                     | Phase                                             | = v Q        |         |            |                   |        |
|       |                     | Work Code                                         | = v Q        |         |            |                   |        |
|       |                     | Contractor                                        | = v Q        |         |            |                   |        |
|       |                     | Address Code                                      | = <b>v</b> Q |         |            |                   |        |
|       |                     | Terms                                             |              |         |            |                   |        |
|       |                     | Shop                                              | = v (Q)      |         |            |                   |        |
|       | and click           | cute                                              |              |         |            |                   |        |
| xtern | al Charge Approval  |                                                   |              | SCOTT   | 0          | 0                 | G      |
|       |                     |                                                   |              |         |            |                   |        |
| ove   | Reject Search       |                                                   |              |         |            |                   |        |
| ove   | Reject Search       | elect All                                         |              |         |            | Мо                | re De  |
| ction | Reject Search       | elect All<br>Work Order <u>W2000074</u> Phase 001 |              | Total T | ransaction | <b>M</b> o<br>s 1 | re Det |

4. Click the check box for each transaction you want to approve, or click **Select All** checkbox to select all the transactions listed.

| AiM                   | scoтт 🖲 🤪 G |  |                      |                   |             | G• |  |             |            |          |            |
|-----------------------|-------------|--|----------------------|-------------------|-------------|----|--|-------------|------------|----------|------------|
| Approve Reject Search |             |  |                      |                   |             |    |  |             |            |          |            |
| *                     | Action      |  | Select All           |                   |             |    |  | Less Detail |            |          |            |
| Q                     | Error Log   |  | Work Order W20000    | 74 Phase 001      |             |    |  | Total T     | ransaction | s 1      |            |
| M                     |             |  | Description ECON - N | O POWER IN OFFICE | 14          |    |  | Total C     | lost       | \$100.00 |            |
| ≡                     |             |  | Trans Date           | Transaction       | Description |    |  |             | Subledge   | er       | Total Cost |
|                       |             |  | 🗸 Oct 3, 2022        | 1008              | SERVICE     |    |  |             | Contract   |          | \$100.00   |
|                       |             |  |                      |                   |             |    |  |             |            |          |            |

- 5. Select one of the following options:
  - a. Click Approve to approve all the slected transactions, or
  - b. Click Reject to reject the transactions and remove them from the system.

| AiM | External Charge Approval |                         |  |
|-----|--------------------------|-------------------------|--|
|     |                          |                         |  |
| *   |                          |                         |  |
| Q   |                          |                         |  |
| ₩.  |                          | Message                 |  |
| ≡   |                          |                         |  |
|     |                          | Approved: 1 - Failed: 0 |  |
|     |                          |                         |  |
|     |                          | OK                      |  |
|     |                          |                         |  |

- 6. A screen will be presented that tells you how many charges were sucessfully processed and how many failed.
- 7. Click OK
- 8. If there are errors, you can find them by clicking the Error Log hyperlink in the Action menu.

| Action    |  |
|-----------|--|
| Error Log |  |

9. Here you will find a breif explaination of the error for each record that failed.